### <u>วิธีการกำหนดโชนห้ามเข้า และ กำหนดรถให้โชน</u>

## <u>วิธีกำหนดโซนห้ามเข้า</u>

- 1. ไปที่เมนู "Tracking"
- คลิก "Real Time"
- 3. คลิก icon 🌌 "แสดงโซน"
- 4. คลิกเลือก "กำหนดโซน"

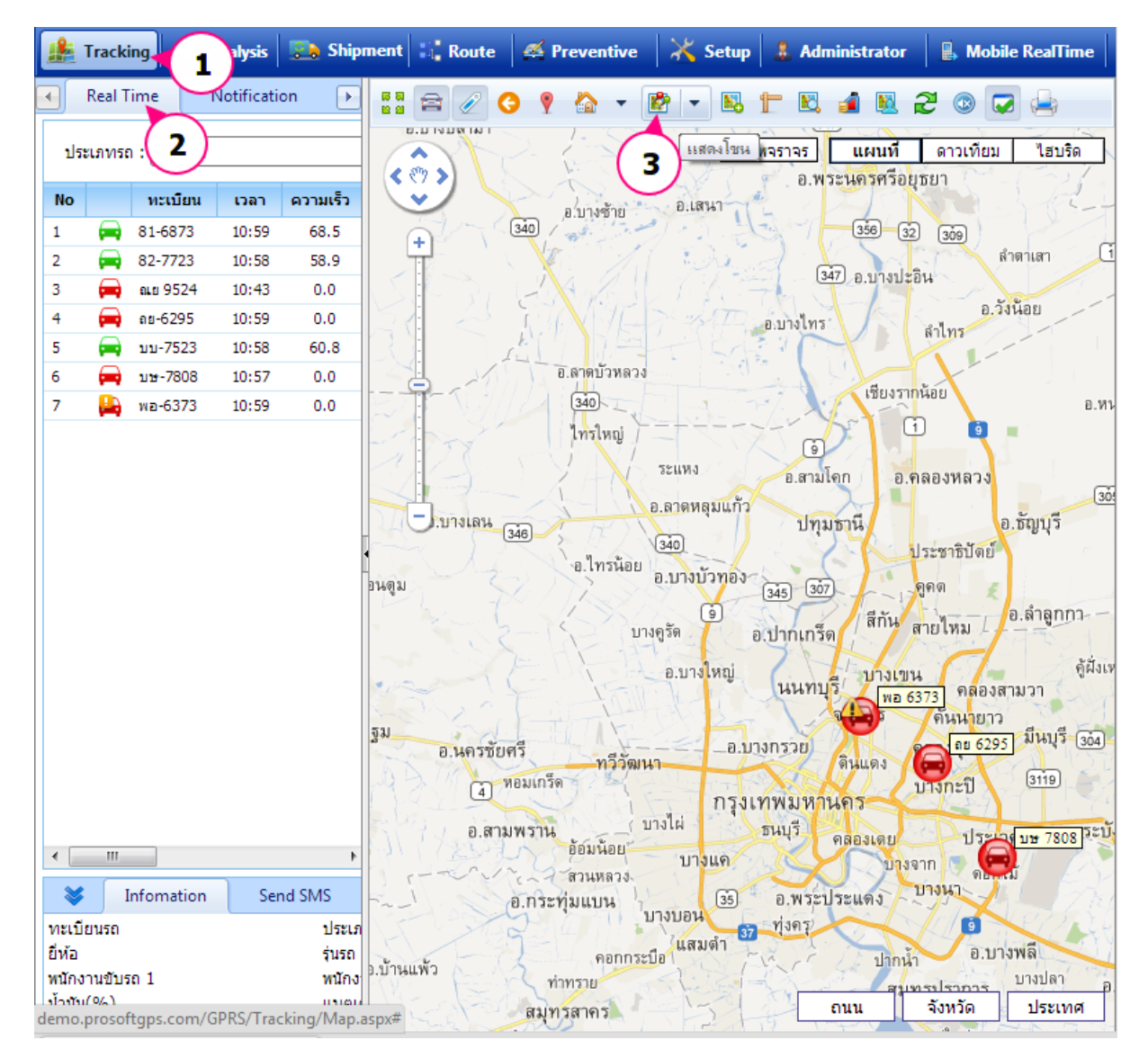

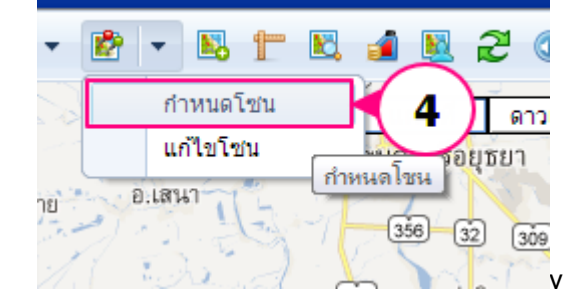

## <u>เข้าสู่หน้าจอ **"กำหนดโชน**″</u>

- กรอกรหัสโซน \*ต้องกรอก
- กรอกชื่อโซน\*ต้องกรอก
- ประเภทโซน เลือก "ไม่อนุญาต"
- 4. พื้นที่ หน่วยเป็น ตร.กม. \*จะแสดงตัวเลขขนาดพื้นที่เมื่อทำการลากกำหนดจุดในแผนที่
- 5. กรอกข้อความหมายเหตุ
- 6. คลิก ปุ่ม \_\_\_\_ันทึก\_\_\_ เพื่อจัดเก็บข้อมูล

| ขั้นตอน : | 1. คลิกที่เ<br>2. คลิกลา<br>3. กำหนด<br>4. คลิก Sa | ถ่าแหน่งบนแ<br>กจุดกรณีต้อ<br>รหัส ชื่อและ<br>sve เพื่อบันท์ | ผนที่ เพื่อระบุง<br>งการแก้ไข หรื<br>รายละเอียด อี่<br>โก | ขอบที่ต้องการ<br>อคลิ๊กที่จุดกร<br>นๆ ของโชน | อย่างน้อย 3<br>ณีที่ต้องกา | 3 २०<br>รลบ |
|-----------|----------------------------------------------------|--------------------------------------------------------------|-----------------------------------------------------------|----------------------------------------------|----------------------------|-------------|
| รหัสโชน   |                                                    |                                                              |                                                           |                                              | -                          |             |
| ชื่อโซน   |                                                    |                                                              |                                                           |                                              |                            |             |
| ประเภทโร  | ชน ไม่ส                                            | นุญาต                                                        |                                                           | 3                                            | )                          | 2           |
| พื้นที่   | 4                                                  |                                                              | ตร.กม.                                                    | $\cup$                                       |                            |             |
| หมายเหตุ  | (5)                                                |                                                              |                                                           |                                              |                            |             |
|           | $\bigcirc$                                         |                                                              | 0                                                         | ~ ~                                          | -                          | _           |

# <u>เทคนิคการลากจุดเพื่อกำหนดพื้นที่</u>

คลิกที่แผนที่ลากตามจุดที่ต้องการ ในช่องพื้นที่จะแสดงหน่วยเป็น ตร.กม

| ขั้นตอน: 1.0<br>2.0<br>3.6<br>4.0 | งลึกที่ตำแหน่งบนแผนที่ เพื่อระบุขอบที่ต้องการอย่างน้อย 3<br>งลึกลากจุดกรณีต้องการแก้ไข หรือคลึกที่จุดกรณีที่ต้องการ<br>ว่าหนดรหัส ชื่อและรายละเอียด อื่นๆ ของโซน<br>งลึก Save เพื่อบันทึก | 3 ຊດ<br>ຣລນ<br>[1095] B.ແນ່ແຫ່ວ |
|-----------------------------------|----------------------------------------------------------------------------------------------------|---------------------------------|
| รหัสโซน                           | Zone-011                                                                                                    | อ.แมรม 💘                        |
| ชื่อโชน                           | zone_ban                                                                                                    | อ.หางอาจ 20.ตา.ก                |
| ประเภทโชน                         | ไม่อนุญาต 👻                                                                                                    | สันป้าต่อง                      |
| พื้นที                            | 3045.837775 ตร.กม                                                                                                    | อ.จองทองชาวิทาง จอ.แม่ง         |
| หมายเหตุ                          | ไม่อนุญาตให้เข้าพื้นที่ดังกล่าว                                                                                                    | 8.219 B.219                     |
|                                   | มันที่คมี                                                                                                    |                                 |

# วิธีการดูว่าพื้นที่ตรงไหนเป็นพื้นที่ที่ไม่อนุญาตให้เข้า

- 1. คลิก เมนู **"Tracking"**
- 2. คลิก 🏙 "แสดงโซน"

พื้นที่สีแดงคือ โซนที่ห้ามเข้าทั้งหมด สามารถประยุกต์ใช้กับกรณีที่ต้องการให้แจ้งเดือนเมื่อรถเคลื่อนที่ถึงสถานที่ ที่ต้องการ โดยใช้วิธีการกำหนดโซนที่ไม่อนุญาตได้เช่นกัน

| 1  | Tracki    | ng 💼 /    | Analysis | 💽 Shipn  | nent 🔡 Route                      | 🛒 Preventive            | 🔀 Setu  | р                          | Administrato                                                | r 🛛 🔒 I                                                                                                    | Mobile RealTin             | ne 🛛 📲 Log o                                                 | out                         |                                  |                                                 |
|----|-----------|-----------|----------|----------|-----------------------------------|-------------------------|---------|----------------------------|-------------------------------------------------------------|----------------------------------------------------------------------------------------------------|----------------------------|--------------------------------------------------------------|-----------------------------|----------------------------------|-------------------------------------------------|
| R  | leal Time | 1         | ication  | Histor   | y Ranking                         | Navigator               | Pic     | 1 8                        | 2 3                                                         |                                                                                                    | - 😰 -                      | <u> </u>                                                     | 1                           | 2                                |                                                 |
| 1  | ประเภทรถ  | : ทั้งหมด |          |          | <ul> <li>แสดงข้อมูล</li> </ul>    |                         | ้ำว     | ( ())                      | มโคก อ.ง                                                    | าลองหลว                                                                                                    | ง<br>แสดงโร<br>อ.ธัญบุรี   | 2                                                            |                             |                                  |                                                 |
| No | )         | ทะเบียน   | เวลา     | ความเร็ว | ตำแหน่งปัจจุบัน                   |                         | /       | V                          |                                                             | ไระ่ซาธิปั                                                                                                    | 1                          |                                                              |                             |                                  |                                                 |
| 1  | -         | 81-6873   | 13:58    | 0.0      | 🔼 3091 อ้อมน้อย อ.                | กระทุ่มแบน จ.สมุทรสาด   | ns 😽    | 2 <del>1</del> 6           |                                                             | 999                                                                                                    |                            |                                                              |                             |                                  |                                                 |
| 2  |           | 82-7723   | 13:53    | 0.0      | บ้านเก่า คลองตำห                  | เรอ.เมืองชลบุรีจ.ชลบุรี |         | 3                          | Stat!                                                       | ×                                                                                                    | ้ ด ลำลุกก                 |                                                              | -1                          |                                  |                                                 |
| 3  |           | ณย 9524   | 13:52    | 0.0      | บริษัท โปรชอฟท์                   | คอมเทค จำกัด            | 1       | อ.ป_่าเก                   | ร็ด                                                         | สายใหม                                                                                                    |                            |                                                              | 1                           |                                  |                                                 |
| 4  |           | ถย-6295   | 13:52    | 0.0      | คลองตัน คลองเต                    | ยกรุงเทพมหานคร          |         |                            | 1-1-11-11-11-11                                             | 107                                                                                                    | - คู้มี                    | ไงเหนือ                                                      |                             |                                  |                                                 |
| 5  |           | บบ-7523   | 13:58    | 0.0      | 1035 วิเชตนคร อ                   | .แจ้ห่มจ.สำปาง          | N       | liun                       | เบรี /                                                      | ์ คละ                                                                                                    | งสามวา                     | หนองจอก                                                      |                             | 5                                | ค ขาง                                           |
| 6  | -         | บษ-7808   | 13:55    | 0.0      | 🔼 ชอยทุ่งเศรษฐี แย                | ก 37 ดอกไม้ ประเวศ กรุ  | งเทพมหา | ė-                         | จตุจักร                                                     | คันนาย                                                                                                    |                            | 1.01                                                         | 1 h                         | 1                                | 1                                               |
| 7  |           | wa-6373   | 13:58    | 0.0      | <ol> <li>เมืองสมุทรสาค</li> </ol> | ร จ. สมุทรสาคร          |         | ан 3<br>9. W 5<br>1 9. W 5 | ดินแดง<br>านลา<br>คลองเรย<br>บาง<br>ะประแดง<br>ปากน์<br>สมุ | างกระบิ<br>มาก ๆ ๆ<br>มาก ๆ ๆ<br>มาก ๆ ๆ<br>มาก<br>มาก<br>มาก<br>มาก<br>มาก<br>มาก<br>มาก<br>มาก<br>มาก<br>มาก | มางหลี<br>บางพลี<br>บางปลา | สาดัอยติ้ง<br>สาต้อยติ้ง<br>2000 - 5<br>อ.บางบ่อ<br>เลองด่าน | (304)<br>97<br>1973825<br>3 | าร<br>ว.บางปะ<br>คลองจ<br>ชลบุรี | ณะ<br>บาง<br><u>14</u><br>มาง<br>ภำพรุร<br>นาปา |

# <u>การกำหนดรถในโชนที่ห้ามเข้า</u>

- 1. คลิก 🏙
- จากนั้น คลิก "แก้ไขโชน"

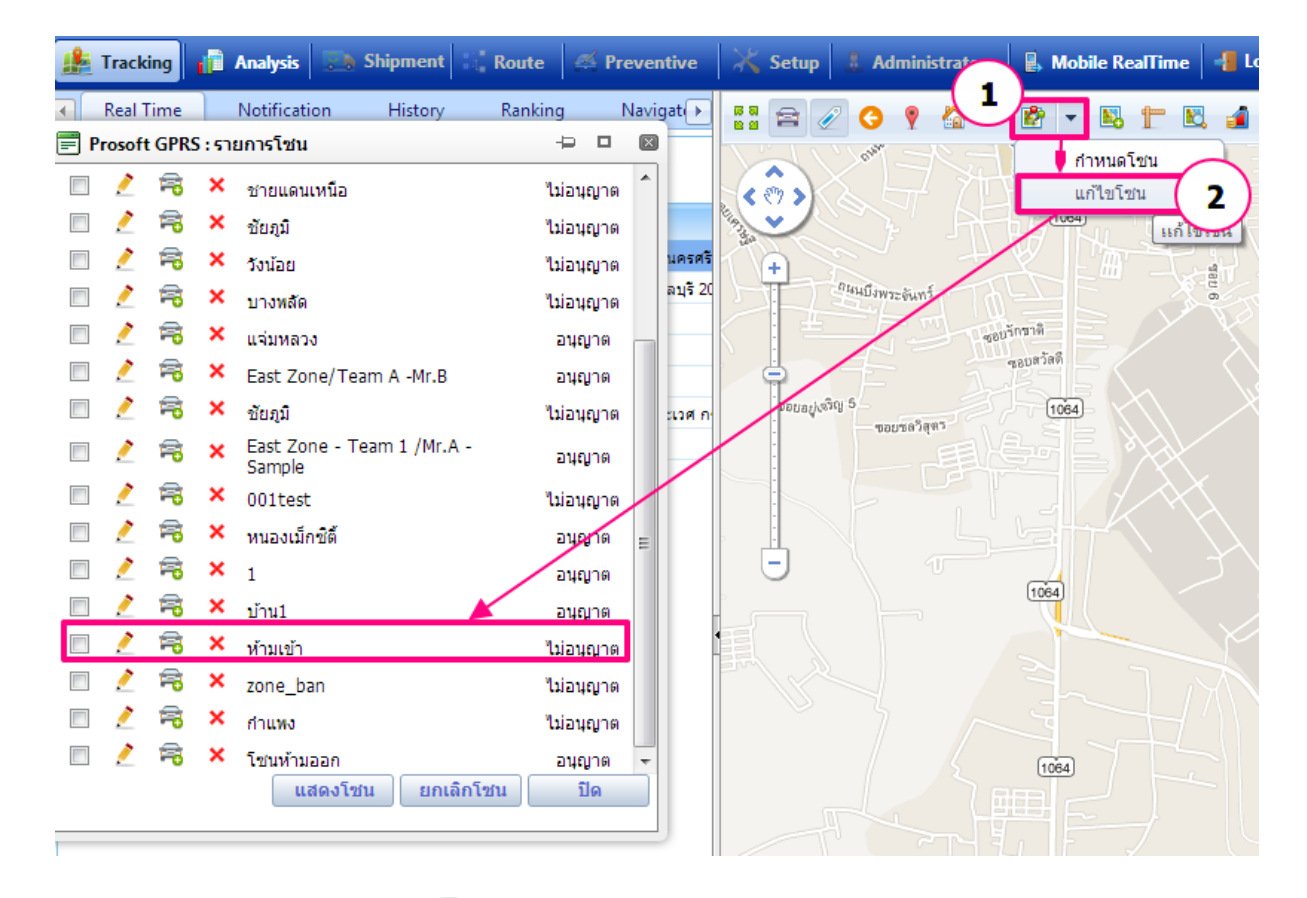

เลือกโซน "ห้ามเข้า" ที่เพิ่มไว้ คลิกที่ icon 🧮 "กำหนดรถในโซน"

| 🔲 🖉 🗝     | × | zone_ban          | ไม่อนุญาต |
|-----------|---|-------------------|-----------|
|           | × | กำแพง             | ไม่อนุญาต |
| คลิก 🏓 🗟  | × | โซนห้ามออก        | อนุญาต 👻  |
| $\square$ |   | แสดงโชน ยกเลิกโชน | ปิด 🎽     |
|           |   |                   |           |
|           |   |                   |           |

#### หน้าจอกำหนดรถ

3.

- 1. กำหนดรถให้โซน เลือกได้ 1 ตัวเลือก
  - ไม่กำหนดรถ = ไม่กำหนดรถในพื้นที่ดังกล่าว
  - กำหนดรถทั้งหมด = รถทั้งหมด
  - กำหนดเอง = ระบุรถที่ต้องการ
- 2. เลือกรหัสรถ คลิก 🛄 จะแสดง หน้าจอรถให้เลือก
  - เมื่อเลือกรถได้แล้วให้คลิกป่ม
- 4. กดปุ่ม บันทึก เพื่อจัดเก็บข้อมูล

| 📄 Prosoft GPRS : 🗦 🗆 🛛                                                    | p 🖁 Administrator | 🔒 Mobile RealTime 📲 Log out | admin : បទិវ                |
|---------------------------------------------------------------------------|-------------------|-----------------------------|-----------------------------|
| ประเภทโซน: ไม่อนุญาต ชื่อโซน: ห้ามเข้า                                    | 2 3 ? 🏠 🔻         | 🖻 🔹 🖺 🕇 🖪 🗐 🗏 2             | ! 💿 🔽 📥                     |
| คานเครล เมเชน           1           1           1           1           1 |                   |                             | สภาพจราจร แผนที             |
| รหัสรถ :                                                                  | 5                 |                             |                             |
| รหัสรถ 2 หะเบียน รุ่น 3 ัโกงานขับรถ                                       |                   | 75                          |                             |
| No data to display                                                        |                   |                             |                             |
|                                                                           |                   |                             | $\mathcal{P}^{\mathcal{Z}}$ |
| 4 <u>ila</u>                                                              | 6                 |                             |                             |

# รถที่เพิ่มจะแสดงในรายการตาราง

| ประเภทโชน : ไ<br><del>กำหนดรถในโชน</del><br>© ไม่กำหนดรถ | ม่อนุญาต ชื่อโซน: | ห้ามเข้า<br>๑ ๏ิถ่าหนดรถเ | 1.5.4 |     |
|----------------------------------------------------------|-------------------|---------------------------|-------|-----|
| รหัสรถ :                                                 | x                 | ทะเบียนรถ :               | ເທັ   | เรถ |
|                                                          |                   |                           |       | _   |